# <del>ຄາງສຸດສູງ ແລະ 10 ແລະ 10 ແລະ 10 ແລະ 10 ແລະ 10 ແລະ 10 ແລະ 10 ແລະ 10 ແລະ 10 ແລະ 10 ແລະ 10 ແລະ 10 และ 10 และ 10 แล </del>

ดาวโหลดรูปภาพจาก <u>\\thinawat\Image\_share\PSD4\_EX4</u>

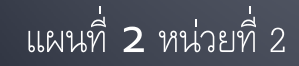

# ด้วอย่างชิ้นงานในวันนี้

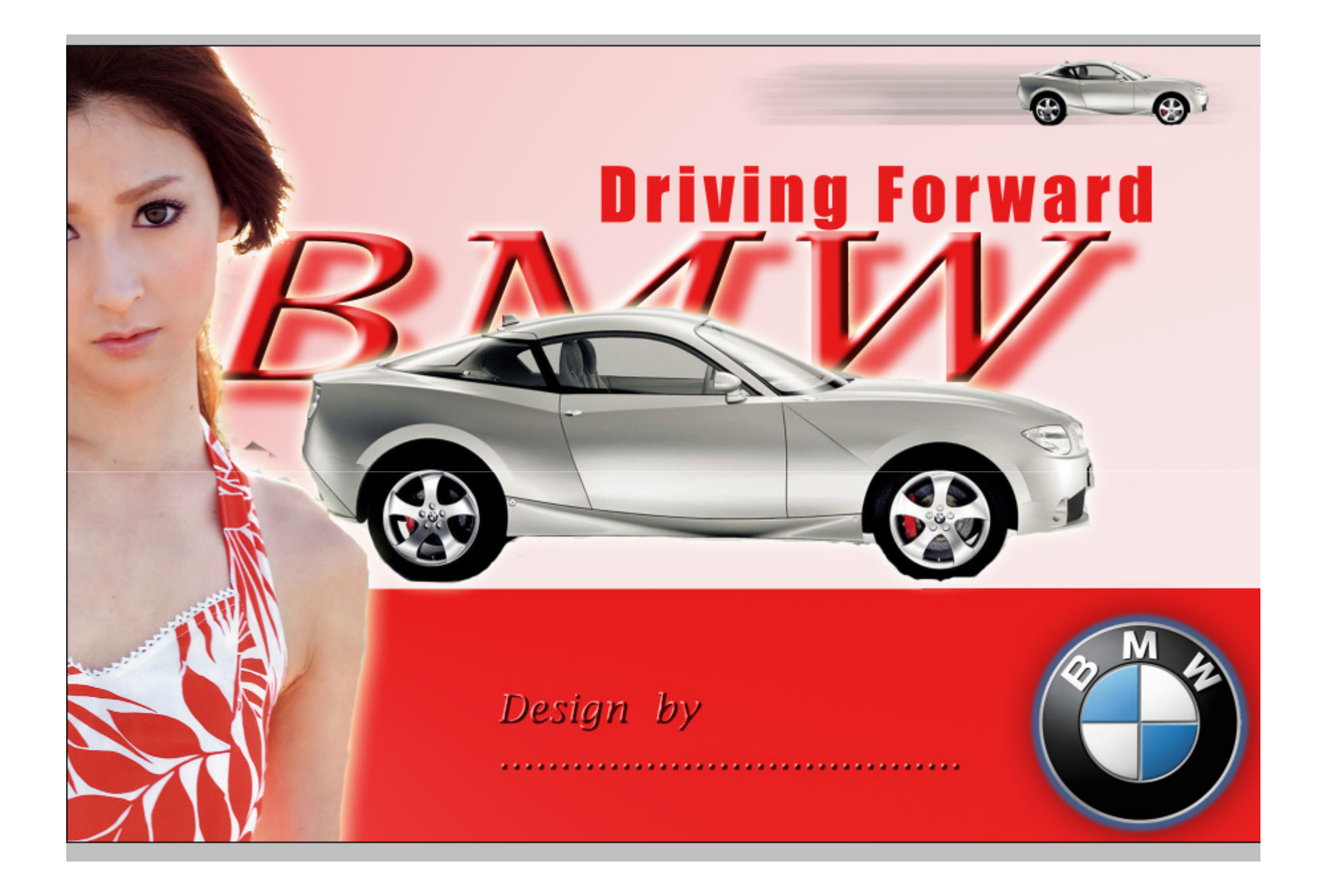

#### Start

#### สร้างเอกสาร Photo Landscape ขนาด 4x6 นิ้ว Mode สี RGB 8 bit Resolution 100 Save ชื่อ PSD4\_EX4\_เลข

ประจำตัว.psd 📊 Untitled-1 @ 33.3% (Layer 1, RGB/8) - 0 **X** Untitled-1 @ 33.3% (Layer 1, RGB/8) ▶ ∢ 33,33% Doc: 6.18M/0 bytes

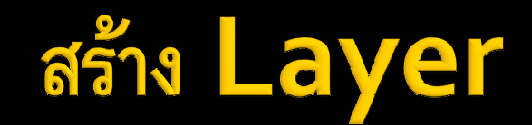

 Layer : BG สำหรับพื้นหลัง
 ตกแต่งพื้นหลังด้วย GradientTOOL หรือหารูปภาพมาเป็นพื้นหลังได้ จาก คลังรูปภาพ <u>\\thinawat\Image\_share</u>

### เปิดไฟล์ภาพ แล้วทดสอบลาก โดย Move Tool ไปไว้ใน เอกสาร PSD4\_EX3\_XXXX.PSD

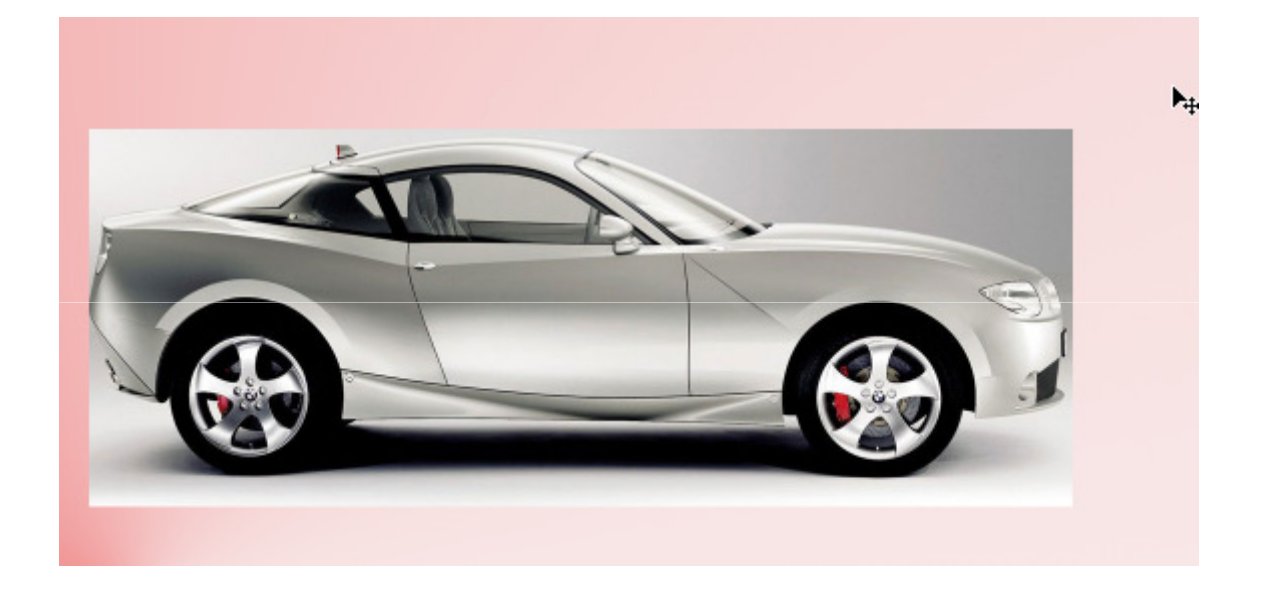

#### **Eraser Tool**

- Eraser Tool
- BackGround Eraser Tool
- Magic Eraser Tool

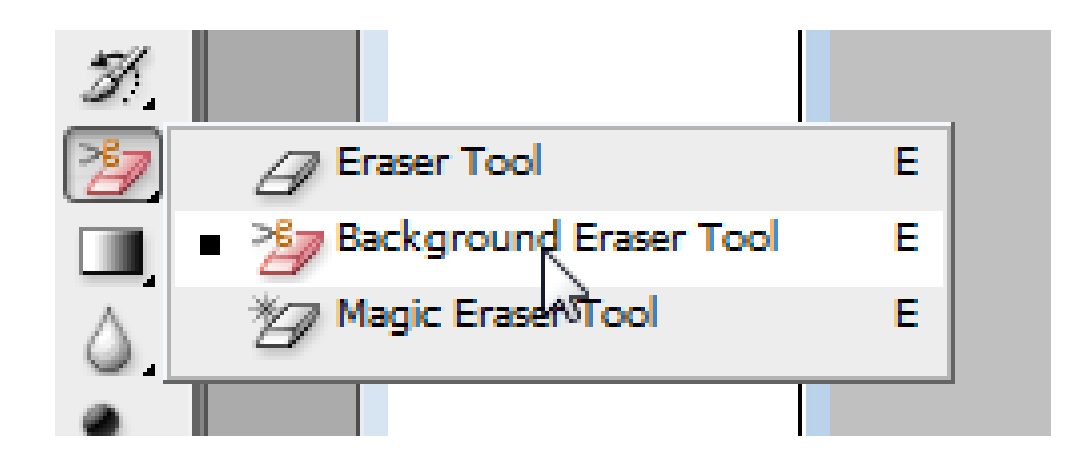

#### หากการลบเป็นเรื่องยาก

ให้ใช้ ZoomTool ช่วย (Ctrl + +) หรือ (Ctrl + -)
 ปรับขนาดยางลบ โดยใช้ ([ ])
 หรือถ้าต้องการให้ฟุ้งกระจาย ก็ปรับค่า Hardness

## แล้วลบให้ได้ดังภาพต่อไปนี้

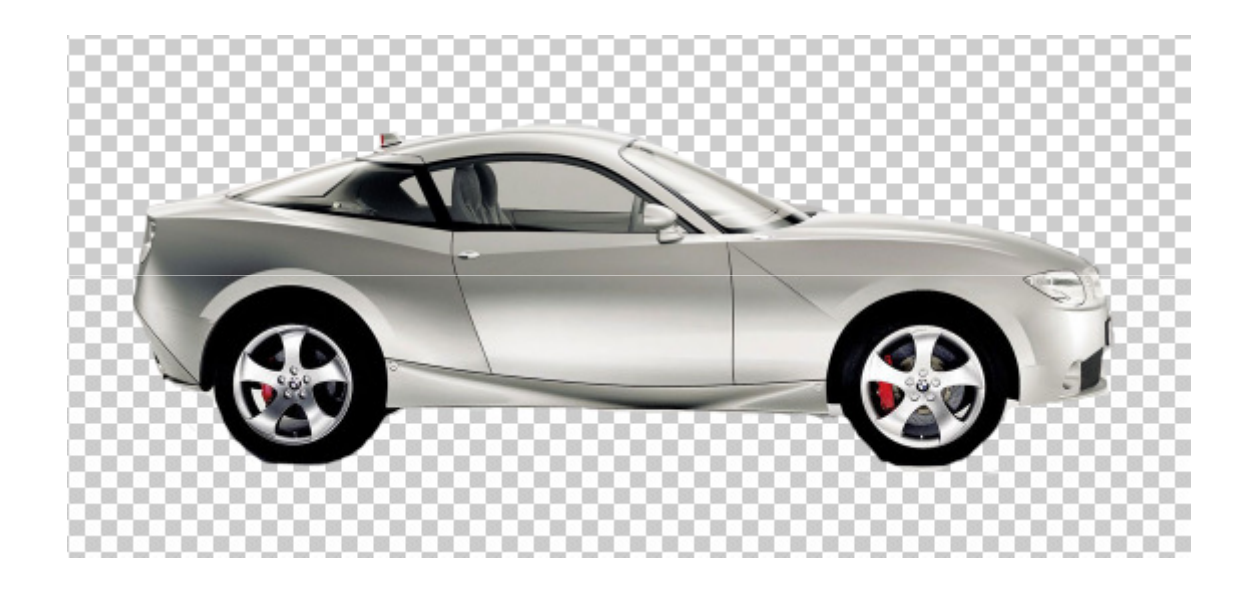

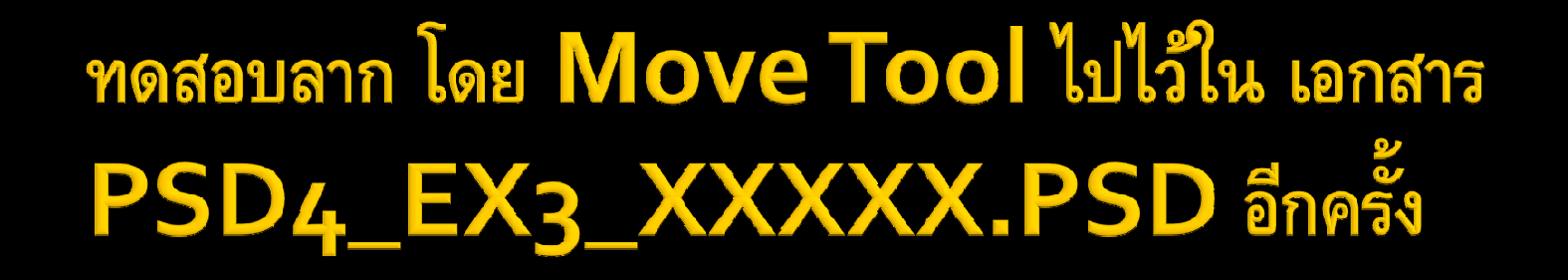

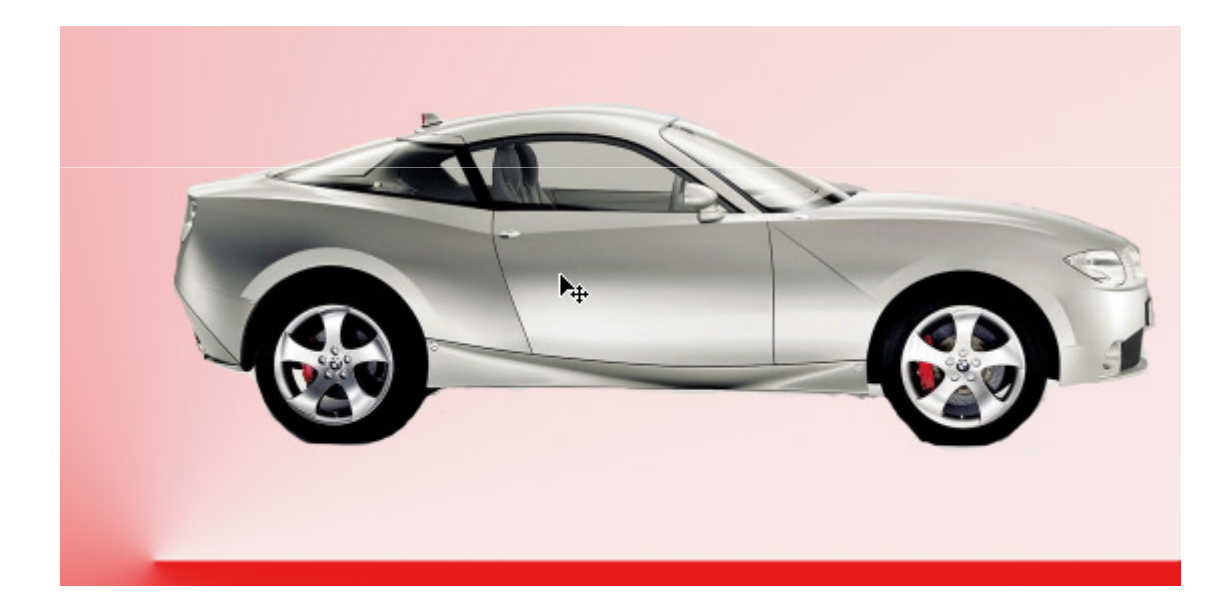

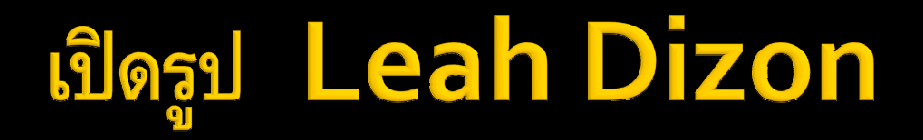

## เปลี่ยน Layer Background เป็น Layer o แล้วลองลบด้วย Eraser Tool ธรรมดา

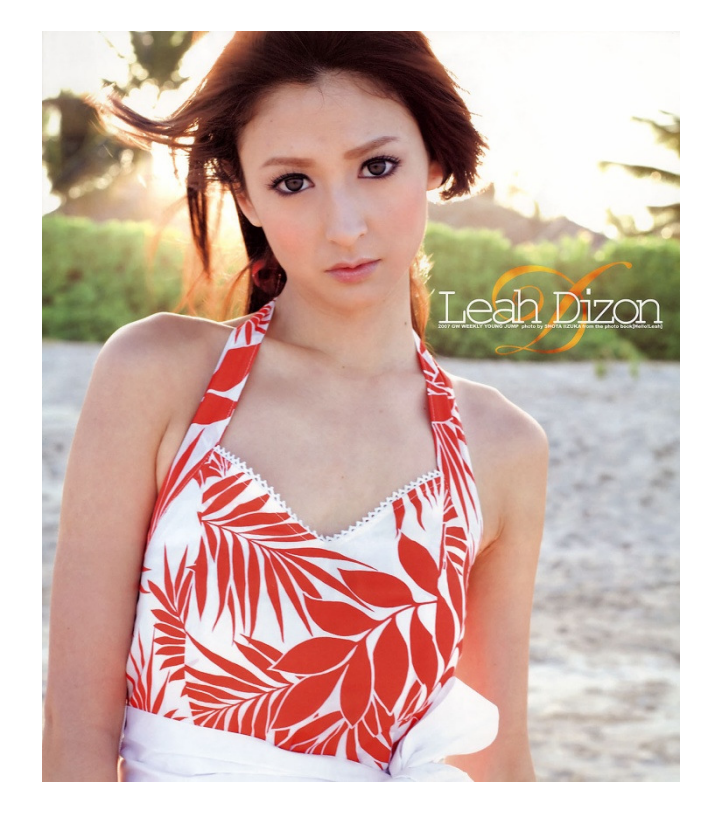

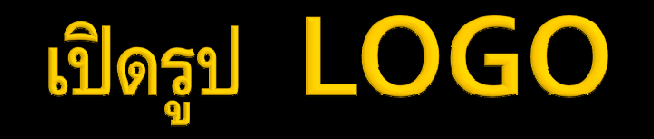

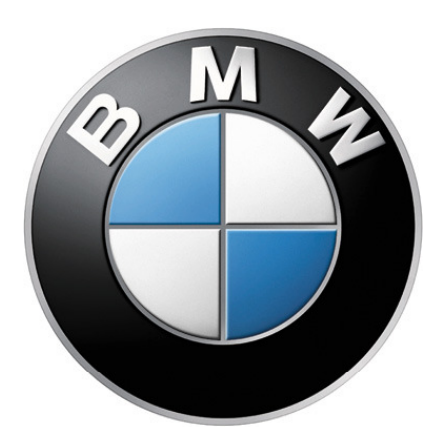

## ทดสอบลากไปยังเอกสารใหม่ ดู

## พื้นหลังโดยใช้ MAGIC ERASER TOOL

## ใช้ Type Tool พิมพ์ข้อความ

#### จากนั้น ปรับ Layer Style ตามต้องการ

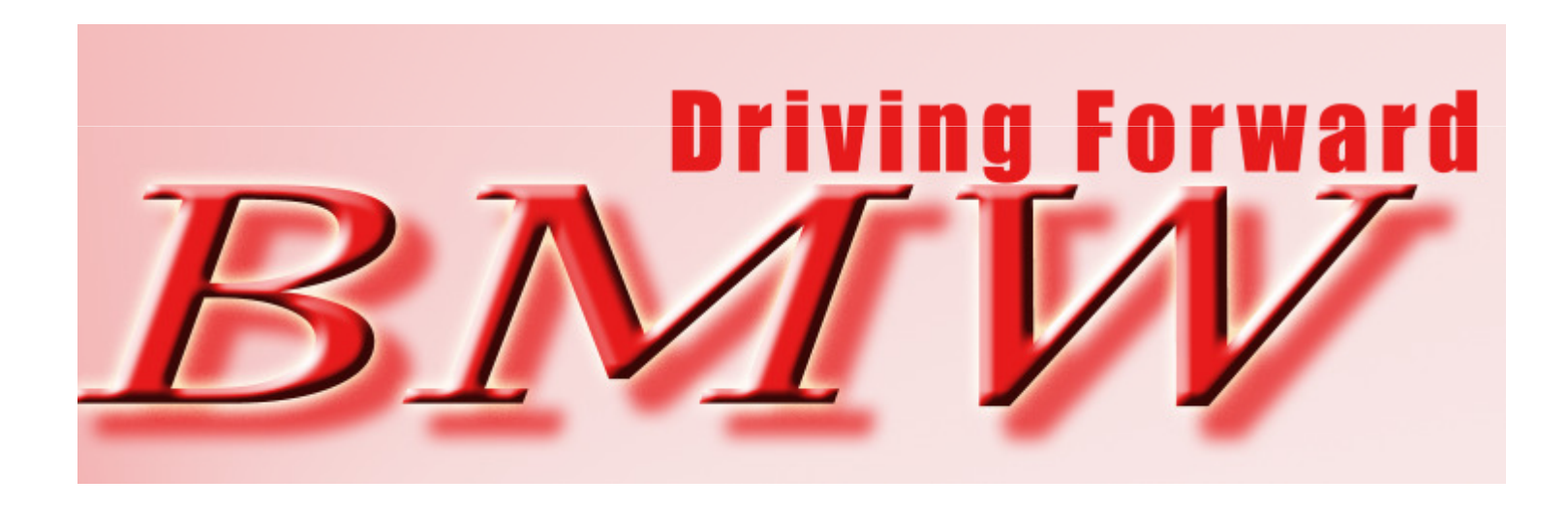

### ปรับเปลี่ยนตำแหน่ง Layer ตามต้องการ

สลับตำแหน่ง Layer ให้ดูสวยงาม ตามต้องการ

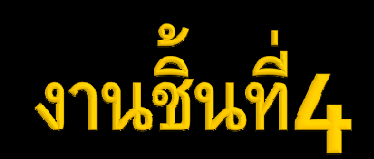

- สร้างเอกสาร Photo Landscape ขนาด 4x6 นิ้ว Mode สี RGB 8 bit Resolution 100 บันทึกแบบ JPG,PSD ในภาพ ต้องมี เลขประจำตัว ชื่อ สกุล กำกับด้านล่างสุด
- ส่งไฟล์ JPG และ PSD Zip รวมกัน
  บันทึกไฟล์ ตามรูปแบบดังนี้ PSD4\_EX4\_เลขประจำตัว.zip
  ส่งที่ <u>\\thinawat</u>